SportsNet is a secure athlete registration system that lets parents/guardians complete athletic clearance forms online.

## **Before You Begin**

Make sure you have the following prior to registering your student:

- Your student's identification number (incoming students receive number in Infosnap letter)
- The exact spelling of your student's first and last name as entered in Infosnap
- Your student's health insurance information (school insurance may also be purchased at <u>Myers-Stevens & Toohey & Co</u>)
- Your student's <u>current</u> physical form to upload to SportsNet (form may also be submitted to your school's Health Office)
- Verify the date of exam, physician signature and stamp are on the physical form (physician must be a MD, DO, PA or NP)

## Creating an Account

- Go to the SportsNet designated website for your school:
  - o <u>Aragon</u>
  - o <u>Burlingame</u>
  - o <u>Capuchino</u>
  - o <u>Hillsdale</u>
  - o <u>Mills</u>
  - o <u>San Mateo</u>
- Click the Create an Account link near the bottom of the screen
- Enter the required information and submit the form
- Log in to the website with your email address and password
- Follow the instructions prompted on the screen

## **Registration Process**

- Carefully read the instructions on each screen and provide all required information
- If you are unable to finish in one session, the information already submitted will be saved and you may finish registration at a later time.
- The school **will not** receive your submission until you complete the entire process, **ending with your final electronic signature.** An email will be sent confirming your submission.
- The Health Aide will review the forms submitted and send an email stating clearance is complete or if additional information is needed to complete clearance.

## Support

Contact your school's Health Aide if you have questions regarding SportsNet